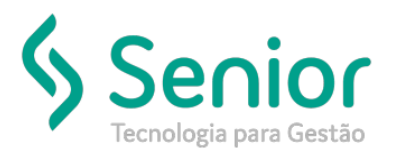

## Banco de Soluções

O que ocorre?

Como habilitar o campo Desconto na tela de Faturamento Manual?

## O que fazer para resolver?

Muitas vezes é necessário aplicar o Desconto na Fatura antes de gravá-la, ou seja, gerar o Título a Receber incluindo o seu devido desconto.

Onde e como fazer para resolver?

## Para realizar essa configuração deverá acessar: Trucker->Configuração->Preferências de Sistema->Editar Preferências

Neste caminho, procure pela preferência 121 – Permite aplicação de descontos na Fatura, basta clicar no botão: Modificar, para que o conteúdo dessa preferência fique como: Habilitado.

| *                                                   |                                                        |         |                           |   |  |  |  |  |  |
|-----------------------------------------------------|--------------------------------------------------------|---------|---------------------------|---|--|--|--|--|--|
| 3 8                                                 |                                                        | _       |                           | _ |  |  |  |  |  |
| Pesquisar                                           |                                                        |         |                           |   |  |  |  |  |  |
| Desconto                                            |                                                        |         |                           |   |  |  |  |  |  |
| Preferências do Usuário                             |                                                        |         |                           |   |  |  |  |  |  |
| Arraste o título da coluna nesta área para agrupar. |                                                        |         |                           |   |  |  |  |  |  |
| Código T                                            | Descrição                                              | Geral T | Conteúdo T                |   |  |  |  |  |  |
| 004                                                 | Percentual de Desconto em Titulos a Receber            | Não     |                           |   |  |  |  |  |  |
| 121                                                 | Permite aplicação de descontos na Fatura               | Não     | <habilitado></habilitado> |   |  |  |  |  |  |
| 201                                                 | Porcentagem desconto cooperativa em recibo a agregados | Não     |                           |   |  |  |  |  |  |
|                                                     |                                                        |         |                           |   |  |  |  |  |  |
|                                                     |                                                        |         |                           |   |  |  |  |  |  |
|                                                     |                                                        |         |                           |   |  |  |  |  |  |
|                                                     |                                                        |         |                           |   |  |  |  |  |  |
|                                                     |                                                        |         |                           |   |  |  |  |  |  |
|                                                     |                                                        |         |                           |   |  |  |  |  |  |
|                                                     |                                                        |         |                           |   |  |  |  |  |  |
|                                                     |                                                        |         |                           |   |  |  |  |  |  |
|                                                     |                                                        |         |                           |   |  |  |  |  |  |
|                                                     |                                                        |         |                           |   |  |  |  |  |  |
|                                                     |                                                        |         |                           |   |  |  |  |  |  |
|                                                     | Exibindo 3 registros de 3                              |         |                           |   |  |  |  |  |  |
| Qtde Registros: 3                                   |                                                        |         |                           |   |  |  |  |  |  |
|                                                     |                                                        |         |                           |   |  |  |  |  |  |

Importante: Sempre que habilitar uma preferência é necessário solicitar a reinicialização do sistema aos usuários.

Fechar

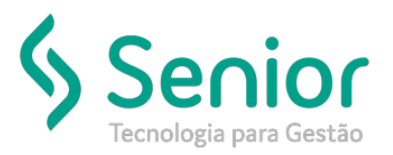

## Banco de Soluções

Abaixo um exemplo de como ficará o valor da Fatura.

O Conhecimento selecionado para faturar possui o valor de: R\$ 12.713,81, aplicando o Desconto de R\$ 713,81, a Fatura/Título a Receber será criado com o valor de: R\$ 12.000,00.

| <ul> <li>?</li> <li>Número</li> <li>Grupo de Clientes</li> </ul> | Cliente                              |                         | Vendedor                                  | _                                                |
|------------------------------------------------------------------|--------------------------------------|-------------------------|-------------------------------------------|--------------------------------------------------|
| 188750                                                           | 00004631                             | 2                       | 002 Q PADRÃO                              |                                                  |
| Ponto<br>0009                                                    | Banco<br>999 R CARTEIRA              | Histórico de<br>002     | Baixa                                     | Tipo de Titulo                                   |
| Conta Financeira<br>000000324 OUPLICATAS A RI                    | Centro de Lucro/Custo<br>ECEBER 4000 | DPERAÇÃO 3              | ata Final Emissão<br>1/05/2019 31/05/2019 | Base p/ Vcto Vencimento<br>31/05/2019 30/06/2019 |
| Moeda dos Doctos Data Inicial                                    | Documentos a Faturar                 | Unidade                 | Número                                    | o Série                                          |
| R\$ - REAL * 01/05/2019                                          | CONHECIMENTOS DE FRETE               | · .                     |                                           | 001 Adicionar                                    |
| Emissão T Cliente T V                                            | alor R\$ T Valor Est. T Nº Docume    | ento 🔺 > Emissão T Cl   | iente T Valor R\$ T                       | Valor Est. T Nº Documento                        |
| 03/05/2019                                                       | 4.957,91 4.957,91                    | < 03/05/2019            | 12.713.81                                 | 12.713,81                                        |
| 03/05/2019                                                       | 4.956,38 4.956,38                    | ~                       |                                           |                                                  |
| 08/05/2019                                                       | 3.711.16 3.711.16                    |                         |                                           |                                                  |
| 14/05/2019                                                       | 1.123,51 1.123,51                    |                         |                                           |                                                  |
| •                                                                |                                      |                         |                                           | •                                                |
| tde Registros: 27                                                |                                      | Qtde Registros: 1       |                                           |                                                  |
| razo de Pagamento                                                | Moeda da Fatura                      | Taxa de Câmbio R\$      | Variação cambial Taxa Bancár              | ia Total do Frete R\$                            |
| <u></u>                                                          | R\$ - REAL                           | 1,00000                 | 0,00                                      | 0,00 12.713,81                                   |
| rredond. R\$ Acréscimo R\$ Ot                                    | bservações do Acréscimo IR           | Desconto R\$ Observaçõe | s do Desconto Total em R\$                | Total em R\$                                     |
| 0,00 0,00                                                        | 0,                                   | 00 713,81               | 12.000,0                                  | 12.000,00                                        |
|                                                                  |                                      |                         |                                           |                                                  |
| Joservações gerais                                               |                                      |                         |                                           |                                                  |
| observações gerais                                               |                                      |                         |                                           |                                                  |